令和 3 年度 栃木工業高等学校 情報技術科 課題研究

## ① 半自動溶接機を使ったボールかごの製作

研究者 笹原昇英 益子聖太 高山翔吾 野沢優人 橋本崚汰 藤沼樹 野沢優人 木村一輝 指導者 **廻谷先生** 

### 1. 研究動機

サッカー部で以前使っていたボールかごが、水害の影響で 破損してしまったため、今までのお礼の意味も込めて、自分 たちで作成することにしました。

#### 2.半自動溶接機とは?

ワイヤーが続けて供給され、溶接 することのできる機器。溶接そのも のは手作業なので「半自動溶接」とい う。

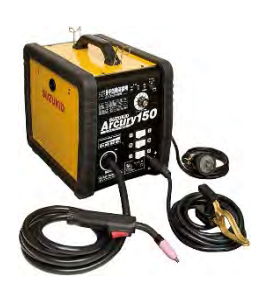

#### 3. 目的

- 図1 半自動溶接機
- この研究を通して、半自動溶接に関する知識を深める。
- ・ものづくり意欲の更なる向上を目指す。
- 安全を心がけて作業を進める。
- ・お世話になった部活に恩返しをする。

#### 4. 使用機器・工具

- ・調べ学習:PC
- ・切断処理:高速切断機、メジャー
- 溶接:半自動溶接、鉄材、保護防具、スコヤ
- ・塗装:ペンキ、はけ
- その他備品:キャスター、ドライバー、ドリル

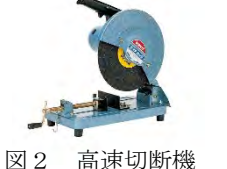

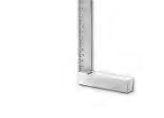

図3 スコヤ

#### 5. 研究内容

- 1.半自動溶接について理解する。
- 2. 計画を立て、準備する。
- 3. 溶接する。
- 4. 途装をする。
- 5. キャスターを取り付ける。
- 6. 最終確認・仕上げ
- 6. 研究の経過

#### (1) 大まかな完成像を決める。

- ◆寸法を測り、材料の切断処理をする。 高さ:950m 奥行:1100mm 横:650mm
- ・おおよそ20球入る設計となっております。

#### (2)半自動溶接機で鉄材を接続する。

①まずは外枠を溶接する。

- ・一本一本が長いため、固定することに苦戦しました。
- 外れないよう、何度か溶接しました。

②柵を溶接する。

- ・本数が多いため、時間がかかりました。
- ・細い鉄材を使用したので、穴が開かないように慎重に 作業しました。

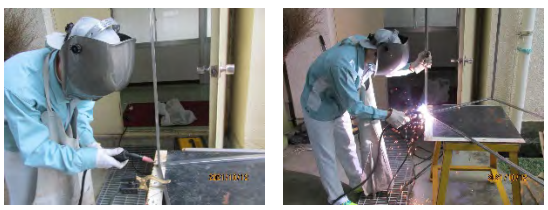

図4,5 溶接をする様子

(3)ペンキで塗装を施す。

・ムラが出ないように気を付けました。

(4) キャスターを取り付ける。

・穴をあけ、ボルトを取り付けました。

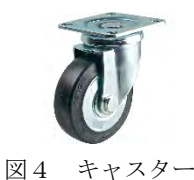

#### (5) 最終確認をし、完成。

・ボールが当たっても折れないか、キャスターの動きに違和感 がないかなど綿密に確認をしました。

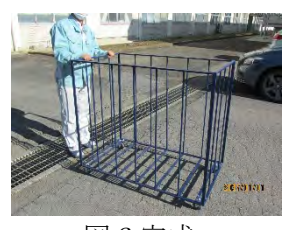

図6完成

### 7. 考察·感想

初めて半自動溶接機に触れて、最初は戸惑うこともありました が、班員と協力し合い徐々に理解を深めていくことができました。 また、ものづくりに対する意欲や知識も高まり、とても成長できた課 題研究となりました。

この作品がサッカー部への恩返しとして、少しでも後輩たちの役 に立ってほしいと思います。

#### 令和 3 年度 栃木工業高等学校 電子情報科 課題研究

# ② Arduino を使ったドローン制御

研究者 村上 稀亮 山名 佑斗 山中 星輝 指導者 小林先生

#### 1. 研究動機

私たちがドローンに興味を持ったきっかけは、ドロ ーンの団体飛行を見た時で、東京オリンピックの開会 式にも披露されていた。ライトアップされた無数のド ローンが、列をなして飛行する姿はとても幻想的だっ た。これらを見て、ドローンの制御に興味を持ち、自分 たちの手でドローンを作り制御したいと思い、この研 究に挑戦した。

#### 2. 目的

- Arduinoの制御方法について学ぶ
- ・ESC とブラシレスモーターの制御
- ・ドローンを組み立てる
- Arduino でプログラムを作成
- ・ドローンを飛ばす

#### 3.研究内容

- ・部品を組み立ててドローンを作成する
- ・Arduino でドローンの制御プログラムを作成する
- ・飛行テストを行う

#### 4.研究の経過

- (1)部品調べ
  - Arduinoを使用して飛ばすことのできる、ドローンの部品を調べた。最初は調べた部品を組み立てるだけで 完成すると思っていたが、部品によってはドローンに 不向きなものもあり、選ぶところから苦戦した。
- (2)テストプログラムでモーターを動作させる ESC とブラシレスモーターをつなげて、Arduino にテ ストプログラムを打ち込み、モーターを回転させた。 また、回転数を上げてモーターの速度を上げた。 Arduino のシリアルモニタを利用し回転数の調整を 行った。

テストプログラムを書き込んだ後、シリアルモニタに回転 速度を入力してモーターの速度を変えるテストを行った。

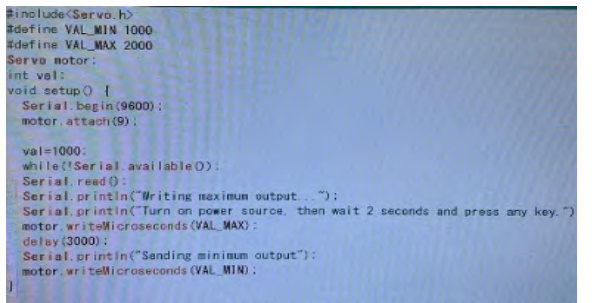

図1 テストプログラム

(3)ドローンの組み立て

購入した部品を使ってドローンを組み立てた。プロペ ラが基盤に当たらないようにモーターの位置を調節 したり、スペーサーを使い分電盤の高さを変えたり、 配線が絡まないようにビニールテープで固定した。

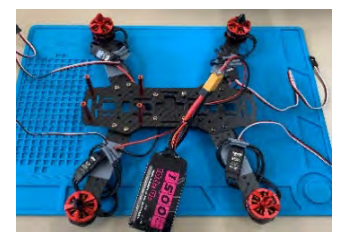

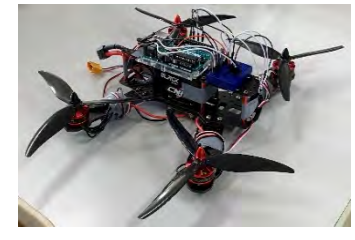

図2 ドローン(骨組み) (4)飛行テスト 図3 ドローン(完成)

完成したドローンを有線で飛ばした。地面から約1cm ではあるがホバリングさせることに成功した。だが、プ ロペラの高さが違く、重心も不安定だったため空中で 安定せずそれ以上上昇させることはできなかった。

#### (5)制御方法の検討

ドローンを無線で操作する ために PS4 のリモコンや、 スマートフォンなどを使用し た制御方法、赤外線センサ や Wi-Fi を使った制御を試 した。だが、Arduino のバー ジョンが合わなかったり、難 易度も高かったりと条件が 厳しかったため断念した。

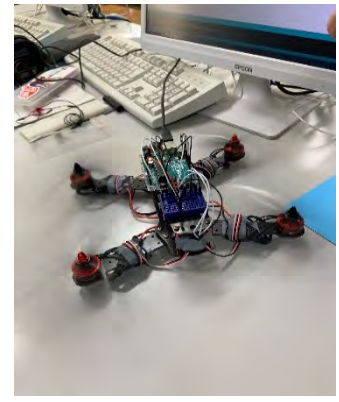

図4 有線での動作の様子

私たちは、プログラムや配線の知識は授業や実習 で習った程度のものしかなく、ドローンを作り始め た当初から失敗ばかりでとても苦戦した。ですが、研 究の中でドローンの複雑なプログラムや細かい配線 作業を通して、新しい Arduino の使い方について知

今回は無線での制御を断念し、有線での制御になってしまい、とても悔しい結果となってしまったが、有線でもホバリングさせることができたので良かったと思う。

#### 6. 参考文献

ることができた。

5. 考察 · 感想

https://shizenkarasuzon.hatenablog.com/entry/2 018/08/22/015912#6%E3%83%97%E3%83%AD%E3%82%BO% E3%83%A9%E3%83%AO

#### 令和 3年度 栃木工業高等学校 電子情報科 課題研究

## ③DTMソフトを使った校歌のアレンジ

研究者 梅田 尚輝 指導者 山野井先生

#### 1. 研究動機

音楽系の学校に進学するので、少しでも慣れておきたい と思いDTMソフトを使って本校の校歌を入力してみること にしました。

#### 2. 目的

(1) DTMの使い方を知る。

- (2)どのようにアレンジすると良く聴こえるか知る。
- (3) 音楽の面白さを知ってもらう

#### 3.研究内容

(1) DTMソフトウェア内で校歌を入力する。

(2)入力した本校の校歌を明るい感じと暗い感じにする。 (3)伴奏部分のみをアレンジする。

#### 4.使用するソフトウェアについて

今回は、Cakewalk By Bandlab という無料で使えるDT Mソフトを使うことにしました。DTMとは、デスクトップミュ ージックの略で、パソコンを使って音楽や楽曲を作る事 の総称です。今回使うソフトはスマホでも使うことができま す。図1は、Cakewalk By Bandlabの画面です。

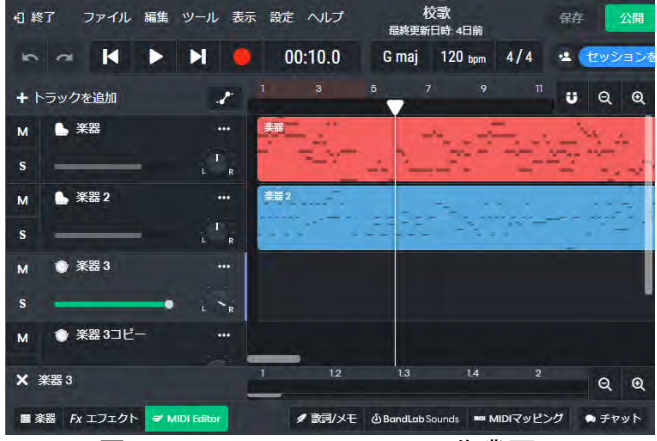

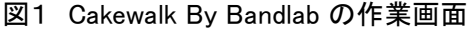

#### 5.校歌の入力

#### (1) 校歌を入力するソフトウェアの説明

図2の画面では、通常の校歌のメロディーを入力して います。**a**の横帯が音の出る部分になっていて、この帯 は、マウスでクリックすると入力でき、左の鍵盤と対応した 音が出ます。**b**が指している縦ラインはシの音が出ます。

b が指している縦ラインは、再生ボタンを押すと右に動き出し、その縦ラインに a の横帯が触れている間は音が出ます。音の長さは、a の横帯の長さで変わります。

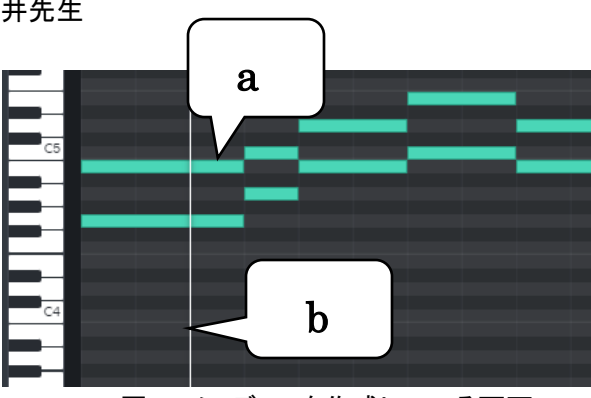

図2 メロディーを作成している画面

#### (2)アレンジする校歌の入力

図3は、図2で作成した校歌で、上の四角がメロディー、 下の四角に伴奏を入力してあり、上下の四角で1セット の校歌になっています。これを後ろにコピーして、明るい 校歌、暗い校歌、アレンジする校歌の3つの校歌をつくり ます。

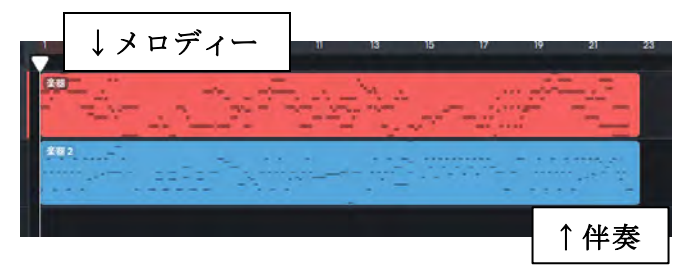

#### (3)明るい校歌と暗い校歌の作成方法

今回作成した2つの明るい校歌と暗い校歌は、それぞ れの音を半音上げたり下げたりしたもので、明るい校歌 はドをド#にするように半音上げて、暗い校歌はドをシに するように、半音下げました。

#### (4)アレンジする校歌について

今回は、ピアノでいう左手の、伴奏部分をアレンジしま した。コードや弾き方を変えて、できるだけ聴いていて面 白い校歌になるように意識して作りました。

#### 5.考察 感想

今回この課題研究を取り組んで、以前より曲を作ることの難しさ、大変さを知ることができました。普段テレビなどで流れている短い曲も、製作者が心を込めて作っているので、今までよりもっとじっくり聴きたいです。

また、私は今回一人で作業を行ない、発表の文や報告書を一人で作成しました。とても大変だった分、色々な面で成長する事が出来たと思います。今後仕事をする際も、様々な場面でレベルアップ出来るように頑張りたいです。

令和3年度 栃木工業高等学校 電子情報科 課題研究

## ④ テニスフェンスの製作

研究者 市川 楓 大沼 広人 田村 丈一郎 指導者 20谷先生

#### 1. 研究動機

テニス部で使用しているテニスフェンスが破損し ているものが多く、新しくテニスフェンスを製作し ようと思い取り組みました。 2.目的

- ・班員で協力し、安全に心がけて作業する。
- ・ものづくりの知識、技術のさらなる向上。
- 3.研究内容
- ・テニスフェンスの製作(3セット)
- 4.研究の経過
- (1)材料
- ・VP 管  $\phi$  25 ・エルボ ・キャップ
- ・チーズ ・ネット
- (2)使用工具

・エンドミル ・弓ノコギリ ・やすり ・スプレー缶 (3)図面作成

鍋 CAD を用いて図1のようにテニスフェンスの図 面の作成をしました。

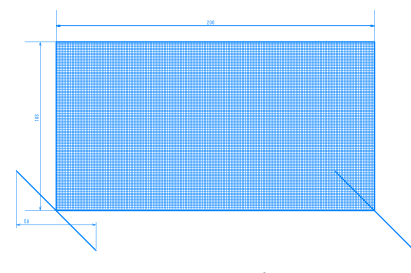

図1 設計図

(4) VP 管に色を塗る

スプレー缶を使用してそれぞれ青色・水色・ピンク 色の3色で VP 管に色を塗りました。

(5)VP 管の切断

弓ノコギリで 1m の長さの VP 管を 250mmに切断 しました。

(6)チーズをエンドミルで切削する

チーズ(図3)の表面を平らにするためにエンドミ ルで、チーズを切削しました。そこに VP 管を接着し ました。しかし、強度が足りずに取れてしまったの で、新しい固定方法を考えました。

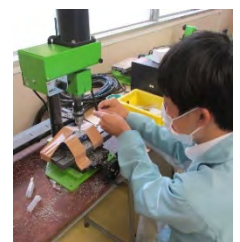

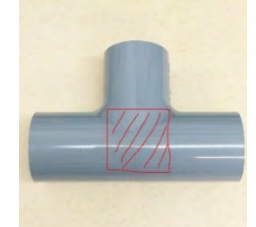

図2 エンドミルで切削

図3 チーズ

(6)改善点

改善点として、M6 ボルトで VP 管とキャップを固 定する方法を考え出しました。M6 ボルトで固定でき るように、キャップの端面に貫通穴を空け、また端面 を平らに切削しました。

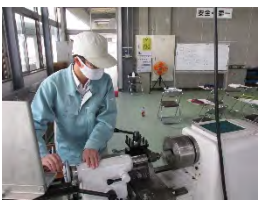

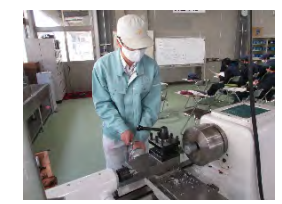

図4 旋盤作業

(7)フェンスの組み立て

(6)の工程で切削したキャップと、(5)の工程で 切削したチーズを M6 ボルトで固定しました。

VP 管とエルボ、M6 ボルトで固定したキャップ・チ ーズ、ネットを使用してテニスフェンスの組み立て をしました。

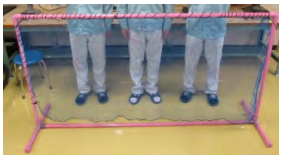

図5 フェンス

(8) 耐久テスト

完成したフェンスがきちんと使用できるか判断す るためにサーブ・ストロークを100本ずつ打ち、耐 久テストをしました。

結果は、強めのサーブ・ストロークを打ってもフェ ンスが倒れることなく、どのフェンスも壊れなかっ たです。

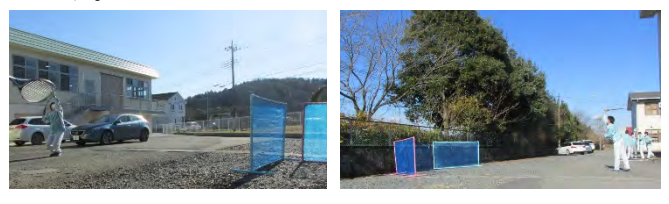

図6 耐久テストの様子

5. 考察・感想

エンドミルでチーズを削る際に、力加減が分から ずにチーズに大きな穴を空けてしまった。

パイプに色を付ける時に、うまくやらないとスプ レー塗料を無駄に多く使ってしまうとわかった。

組み立てたばかりのときは不安定だったが直して いくうちに頑丈にできたので良かった。

是非ともソフトテニス部の皆様には有意義に使っ ていただきたい。

# ⑤Processing で 2D アクションゲーム

研究者 有住優人 小野原充豊 手島拓也 永島遼人 指導者 赤岩先生

#### 1. 研究動機

Processing を実習で使っていた時に自分たちで何か作れないかと考え、アクションゲームを制作しようと決めた。

#### 2. 目的

・Processing について深く理解する ・アクションゲームを作る

#### 3. 研究内容

[1]プレイヤーの制御
[2]プレイヤーのジャンプ
[3]物の設置
[4]プレイヤーと障害物の当たり判定
[5]画面のスクロール

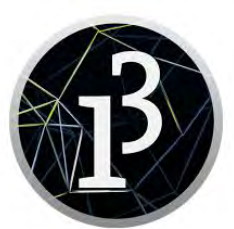

#### 4. 研究の経過

[1]プレイヤーの制御 void keyPressed と void keyReleased を利用する。 keyPressed・・・キーが押されている間動作 keyReleased・・・キーが離されている間動作 この2つの関数を利用することで、キーが押されている間 だけ操作できるようにした。

#### [2] プレイヤーの操作

[左右キー]で左右の移動、[下キー]でしゃがむ、[Shift] でジャンプ、[Ctrl]で攻撃、といった操作でプレイヤーを 進める。

#### [3]物の設置

背景、障害物、コイン(本)、敵の4種類を設置。 背景は画像の左上、

障害物,コイン(本),敵は画像の中心の座標を目安に設置した。

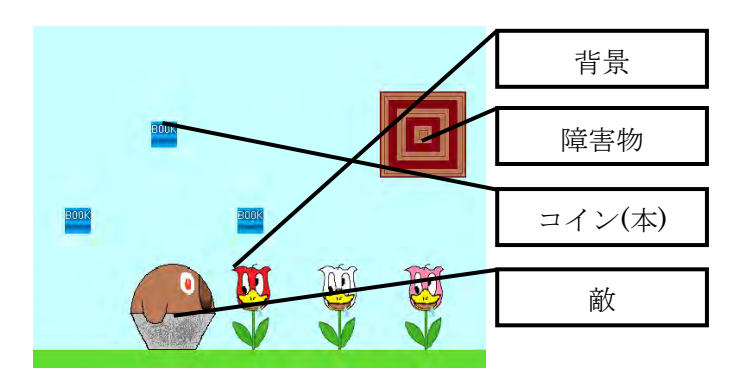

[4]オブジェクト同士の当たり判定 オブジェクト1の中心を x1, y1 半径を x1r, y1r オブジェクト2の中心を x2, y2 半径を x2r, y2r としたときの1と2同士の当たり判定は、

x1 + x1r/2 > x2 - x2r/2 && x1 - x1r/2 < x2 + x2r/2 && y1 + y1r/2 > y2 - y2r/2 && y1 - y1r/2 < y2 + y2r/2 $2\pi Z_{o}$ 

1

[5] 画面のスクロール

プレイヤーがスクリーンの半分まで行くと、プレイヤー中 心にスクリーンが右に動く。ある程度奥まで進むと、再び プレイヤーが動き出す。

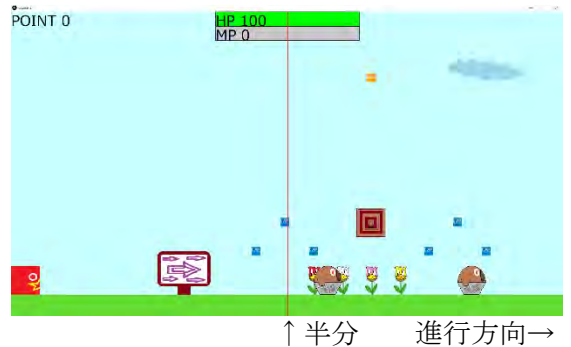

#### 5. 工夫したポイント

オブジェクトの設置を、後でプログラムを見返したときに、 コースのどこに何を設置したかわかりやすいようにプログ ラムを制作していった。

#### 6. 感想·考察

始めは難しそうに思えたが、実習を進めていくうちに難し そうな箇所の原理がわかり、ほぼ完璧に完成させること ができた。いろいろなコースを制作することができて非常 に楽しかった。頑張ったことや苦労したことも含めて良い 思い出となった。

今回制作はできなかったが、動く足場や遠距離攻撃をしてくる敵なども作ってみたいと思った。

#### 7.使用機器

•Windows10 •processing 3.3.6

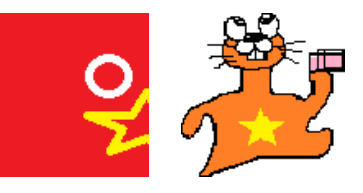

#### 令和 3 年度 栃木工業高等学校 電子情報科 課題研究

# ⑥ Unity でゲーム制作

研究者 青柳秀哉 田村龍一郎 根本雅也 指導者 小林 文哉

#### 1. 研究動機

電子情報科で学んだプログラムの知識を生かし、普段 遊んでいるゲームを自分たちの手で作ってみたいと思い ました。昨年の先輩の Unity を用いた課題研究を拝見し、 ゲーム制作ソフトとして適していると思い Unity を使うこと にしました。

#### 2. 目的

(1)Unity の理解を深める

Unity とは、ユニティ・テクノロジーズが開発しているゲ ームエンジンのことです。ゲームエンジンとは、ゲームを 開発するためによく使用する機能を1つのツールにまと めたものです。ゲームエンジンの中でもUnity は一番使 用されており、全世界で100万人以上の開発者が使用

しています。最近では「ポケモン GO」に使用されたことでも有名 になりました。

(2)プログラム(C#)の理解を深め る

C#とは「C++」と「Java」をもとに作ら

れたプログラム言語です。「C++」と「java」の分かりやすい部 分や便利な部分が取り入れられています。

図1 作業風景

#### 3.研究内容

(1)Unity & Unity Hub のインストール
 (2)C#でプログラミング
 (3)ゲーム制作の練習
 (4)将棋のルールやゲーム性を考える
 (5)ゲームのバグや細部の手直し
 (6)完成

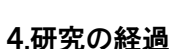

(1) Unity & Unity Had のインストール

Unityのインストールをします。が2016年版や2021年版 がありました。持っている参考書は2018年版のものだった のでもともとパソコンに入っていた2016年版か参考書と同 じ2018年版、最新の2021年版のどれにするか悩みました。 が2021年版を使用し研究することにしました。

(2)C#でプログラミング

授業では習わなかったプログラム言語だったのでどういう動 作をするのかわからず苦戦しました。 (3)Unity でゲーム制作 参考書にあったゲームを練習替

#### るゲームと、雲

を昇るゲームを制作しました。 簡単ではありませんでしたが特 につまずくことはありませんでし た。その後自分たちで考え制作 するため上の二つた合わせたが

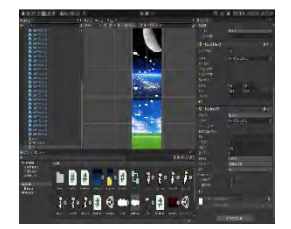

図3 練習用ゲーム

するため上の二つを合わせたゲームを作ろうとしましたがここで壁にぶつかってしまいました。何がダメなのかわ

からず、完成までとても時間がか かってしまいました。将棋のゲーム を作るためにまず、将棋の盤を作 りました。その後、駒を作りました が盤と違い動かす必要があるので プログラムを作ります。最初は矢印

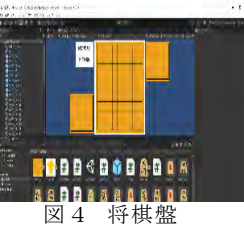

を表示しそれをクリックすると動くようにしようと思いました が、うまくいかず最終的には駒をマウスでホールドして動 かすプログラムにしました。

| Characteristics |                                                                                                    |                                                                                                    | 5 |
|-----------------|----------------------------------------------------------------------------------------------------|----------------------------------------------------------------------------------------------------|---|
| 1 1             | ann 77 V Pa ta ann to-stainn an an                                                                                                    |                                                                                                    |   |
| 10 26m          | 27 difference install install<br>installe complete that<br>and in complete that prove that<br>y discrimination and the<br>y discrimination and the<br>second discription.                                                                                                    |                                                                                                    |   |
| ¥.,             | It finded on the call have and filme                                                                                                    |                                                                                                    |   |
|                 | Ar altha                                                                                                    |                                                                                                    |   |
| autore          | 111、Janual アービック・ロック、April Discound Scientific American April 1991<br>パイアンクシュージョン<br>111、近日の日本 1 - Frond Person 日本 - Construction Science/Laboration United Disc Science Theory -<br>パクシュンシュージョン<br>パクシュンシュージョン<br>111、111、111、111、111、111、111、111、111、11                                                                                                    | and the state of the second test time $\sigma_{n}(m)$ , and when the $m_{n}(t)$ ( $1,2,2,3,3,1,\dots,1$ ) ( |   |
| -               | 1) data<br>provide a second second seco     |                                                                                                    |   |
| 1.1             | Theis's corrections in ma including according to a provident time, a limit                                                                                                    | soundfoold inn all:                                                                                         |   |
| 8               | 「おおして」とないなどをつけては、くいたいで、おおも、たくから「かっけ」ないでは「おろい」、 いい、おけおもし<br>パイプリンの思想にあるかか」からマワンのとというではかしいものでのためをますことであってフラ                                                                                                    | の中心に悪ないようにして、動きをこに動かす。                                                                                      |   |
| 18.4            | (7. Comparison for the standard and the standard standard and the standard standard and the standard standard stand<br>Standard standard standard standard standard standard standard standard standard standard standard standard stand<br>Standard standard standard standard standard standard standard standard standard standard standard standard stand<br>Standar | a womin the ev                                                                                              |   |
| 1.11            | 1 Chart Arthogon (1)、103/1011日、たけ想てもちかすと知られた。とう一番かすと大い                                                                                                    | 现在。                                                                                                    |   |
| 3               | territori ani o interio interneti serveri ne interio interio interio della constanza della serveri della della serveri della serveri della serveri della s                                                                                                    |                                                                                                    |   |
| - E - F         | 1 1001210 (gamela.jact22///4/Lil/08/0808                                                                                                    |                                                                                                    |   |
|                 |                                                                                                    |                                                                                                    |   |

#### 図5 マウスで動かすプログラム

まず void OnMouseDown 命令にて駒をクリックすると マウスの座標を取得し OnMouseDrag 命令にてマウスを ドラッグすると駒をその座標の位置に動かします。ただ、 このままだとマウスが駒の中心に来てしまうので、マウス をクリックした位置がどれだけ中心から離れているかを求 め、それを座標に足すことで修正しました。相手の駒を 取った時、向きを変えるプログラムや駒が成る(ひっくり返 る)プログラムを作りました。

#### 5.考察·感想

初めて使うUnityとC#はわからないことが多くとても大

変でした。高校生活で学んだ知 識と問題解決能力を使い仲間た ちとともに切磋琢磨しゲームを制 作しました。この経験を社会に出 ても生かしていきたいです。

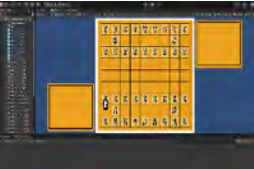

図 6 将棋のゲーム 参考文献:Unityの教科書 販売元;SBCreative

# ⑦SkyBerryJAM レシピ2021

研究者 今井稜 中村琉翔 阿部景虎 山井友貴 指導者 山野井先生

#### 1. 研究動機

私たちはものづくりや組込み技術に興味を持ち、学科 や電算機部で取り組んでいる SkyBerryJAM レシピ活 動でさらに発展的な内容に取り組みたいと思いました。 そして、プログラミング出前講座活動などを通して、小学 生にもその楽しさを伝えたいと思いました。

#### 2. 目的

(1)プログラミング出前講座活動を発展・充実させる
(2)パソコン SkyBerryJAM の基本や応用を学ぶ
(3)新しい教材製作
(4)組込技術を応用したものづくり

#### 3.本校発こどもパソコン「SkyBerryJAM」とは

2015 年先輩方は、 「イチゴジャム」という プログラミング専用パ ソコンに着目し、小学生 向けの新たな教材とし て自校パソコンの商品 化を考え、2016 年「起 業家精神育成事業(県 教育委員会)コンペ」 に採択され、その中 で試作・改良を繰り

写真1 本校発「SkyBerryJAM」

### 返し完成させたのが、こどもパソコン

「SkyBerryJAM®」です。2017年に全国一般販売化、 2019年には商標登

2019年には商標登録が認定されました。

### 4.プログラミング出 前講座

(1)講座について 小学校に赴き、小学 生にプログラミングを 学習・体験してもらう 活動です。情報化社会 が進む中で、これから 必要になってくるプロ グラミングの知識を楽し

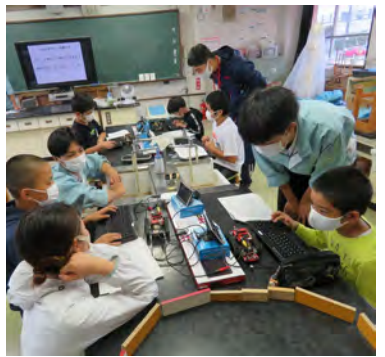

写真2 出前講座の様子

く学んでもらうことを目的とし、取り組んで来ました。内容は、SkyBerryJAMを用いて、ロボットやゲーム、小型ドローンなど様々な教材を用いたプログラミングです。

| (2)アンケート分析 | (回答数 333 人) |
|------------|-------------|
|------------|-------------|

| プログラムは楽しかったか |     | もっとやりたいか |     |
|--------------|-----|----------|-----|
| 楽しかった        | 97% | やりたい     | 93% |
| 普通           | 3%  | どちらでもない  | 4%  |
| つまらなかった      | 0%  | やりたくない   | 3%  |

今回はコロナ禍でしたが、10の小学校で、15講座を 実施できました。(年間最多)小学生の「楽しかった」 「またやりたい」など明るい感想が多く、やりがいを感じ る活動となりました。

#### 5. スカイベリージャムを用いた教材制作 (1)スカッシュゲームの作成

LED が複数個テープ状に連結した「テープ LED」を

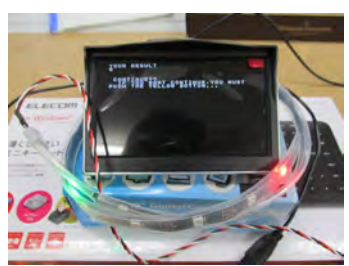

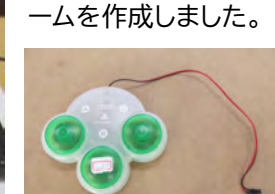

写直4 ゲーム用パッド

用いて、スカッシュゲ

写真3 スカッシュゲーム

#### (2)スカイベリークロック製作

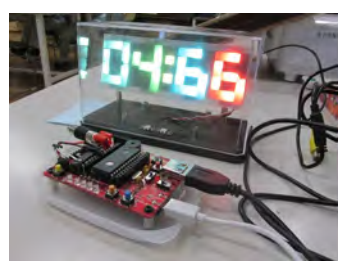

LED テープを用いて 「スカイベリークロック」 を製作しました。イルミ ネーション・時刻・温度表 示機能があります。

写真5 スカイベリークロック

#### 6.今年度の活動成果

・プログラミング出前講座小学校10校、15講座実施 (累計62回実施、参加児童数1400名超) ・「第70回読売教育賞優秀賞」受賞(読売新聞社)

·栃木市長表敬訪問

#### 7.考察·感想

1年間の活動を通 して、様々なもの を作り、そして学ぶ ことができました。 また読売教育賞を 受賞でき、大変う れしく思っていま す。

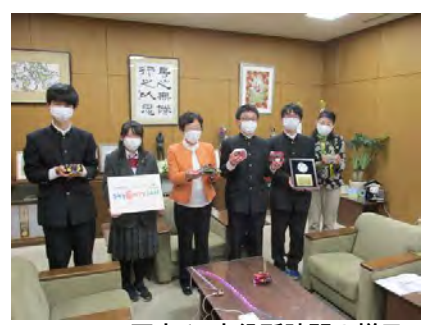

60回を突破した 出前講座もまだまだ改善点

があり、子どもたちが理解

写真6 市役所訪問の様子

しやすいように新しいものを取り入れ、より良いものに していきたいと思いました。そして、これからもこの活動 がさらに発展していくことを願っています。 令和3年度 栃木工業高等学校 電子情報科 課題研究

# ⑧ CrowPi2 で作るゲームプログラム

研究者 安藤舞厘 野尻瑞生 指導者 山野井清秀先生

#### 1. 研究動機

昨年の3月に新しく導入された CrowPi2 を使って、 ゲーム制作に取り組みたいと思いました。格闘ゲームに 興味を持ち、研究したいと思いました。

### 2.研究内容

- (1)CrowPi2の調査
- (2)日本語化ソフトのインストール
- (3) Python を使用したゲーム制作

3.使用機器・ソフト

- CrowPi2(ハード)
- Python3(言語)Pygame(library)
- Thonny(開発環境)
- Mozc(日本語変換ソフト) いらすとや(画像)
- ペンタブレット(Lenovo)
- 4. CrowPi2とは

Elecrow 社によって 2020 年に作られた子供向けプ ログラミング学習ツールで、マインクラフトや Scratch、

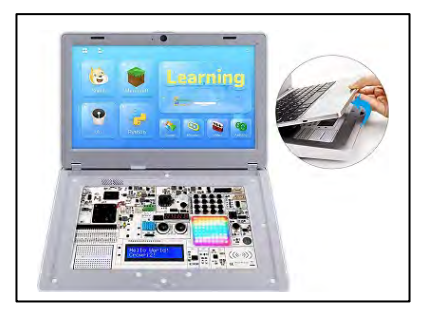

Arduino などのツ ールが搭載されて いるパソコンです。 Raspberry Pi 4 が搭載され、22 種類のセンサーとモ ジュールを備えてい ます。

図1 CrowPi2 本体

- 5. CrowPi2 の設定
- 1) 日本語変換ソフト Mozc のインストール リスト1 Mozc インストールコマンド

sudo apt update sudo apt install ibus\_mozc

### 6.Python について

### 1)Pythonとは

今回使用した言語は、Python という、1991 年にオ ランダ人のグイド・ヴァンロッサム氏によって開発された プログラミング言語です。コードがシンプルで扱いやすく 設計されています。特徴としては、少ないコードで簡潔に プログラムを書けることなどが挙げられます。 2) pygame のインストール

pygame は、Python でコンピュータグラフィクスと 音声を扱うためのライブラリです。リスト2のように、イン ストールしました。

リスト2 pygame インストールコマンド

sudo import pygame

7.ゲーム制作

1)ジョイパッドの認識 pygame ライブラリにより python 上で、ジョイパッド を扱うことができます。 (リスト3・図2参照)

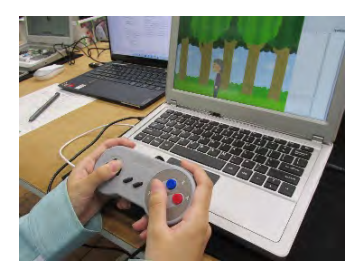

図2 CrowPi2 付属のジョイパッド

リスト3 ジョイパッド認識プログラム(一部)

for e in pygame.event.get():
 if e.type==pygame.locals.JOYAXISMOTTION:
 x1=j.get\_axis(0)
 y1=j.get\_axis(1)
 break

2)ゲームプログラミング(攻撃シーン)

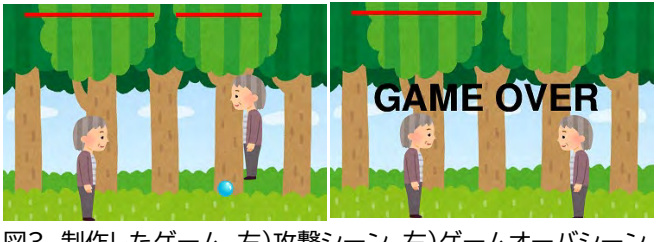

図3 制作したゲーム 左)攻撃シーン 右)ゲームオーバシーン

制作したのは、2人対戦型ゲームです。ジョイパッド使い、ボールを発射、3回当たると終了となる仕様です。

### 8.考察·感想

二人で協力して、それぞれプログラムを分担して作りま した。別々で作っていたため合わせることが大変でした。 市販のゲームと比べると画面の華やかさが劣っていると ころや、ゲーム作りの難しさを痛感しました。当初の目標 であった格闘ゲームを作ることはできませんでしたが、 ゲームを作りたいという気持ちから、なんとか形にしよ うと励みました。今後も Python の勉強を続けていきた いです。

## <sup>令和3年度 栃木工業高等学校 電子情報科 課題研究</sub> **⑨ 栃木工業高校マップの作成**</sup>

### 研究者 酒井優希 大和慶一郎 指導者 大塚晴司先生

#### 1. 研究動機

私たちは2年生のアプリケーション実習でHTML 言語を使用したホームページ制作を学びました。そのときに、Web サーバの構造や仕組みについて理解をし、私たちで作成したサイトが役立つものにしたいと感じ、栃木工業高校マップの作成を行いました。

#### 2. 目的

- ・水害後、栃木工業高校マップが今まで無かったので、来賓や保護者の役に立つと思い、マップを制作する。
- ・2年生の時に作った HTML 言語や、動画を用いたサイトの作成を行う。
- ・保護者や来賓の方々にもわかりやすいようにサイトを作成する。

#### 3. 研究内容

- ・作業を2つに分けて行いました。
- ・酒井がサイトの構成、大和がマップと動画の撮影を行いました。
- ・マップは学校にあるものを用いらず、ペイントを用いてマップを作成する。

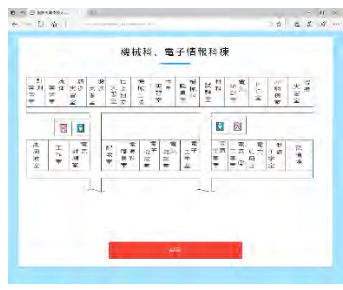

図1 作成したサイトのマップ

#### 4. 研究の経過

#### (1)サイトの作成

- 2年生の時に使用したタグや、インターネットで
   見つけたタグを参考にサイトの作成を行いました。
- 他のサイトへ飛ぶタグだけではなく、レイアウト
   用のタグも使用して分かりやすいようにサイトの
   作成を進めました。

#### (2)マップの作成

- ・Windows アクセサリーの中にあるペイントを使っ て本館と校舎、実習棟のイラストを作成しました。
- ・なるべくわかりやすいマップを作るためにすべ

のフロアを回り、場所や位置を把握しました。

#### (3)FFFTP を使用してサイトのアップロード

Mery で作成した HTML のサイトやペイントで作ったイラストを栃木工業高校のネットワークに接続してアップロードしました。

#### 読み込んでみてください!

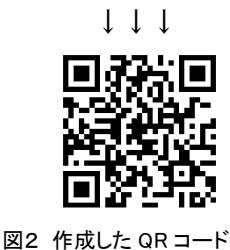

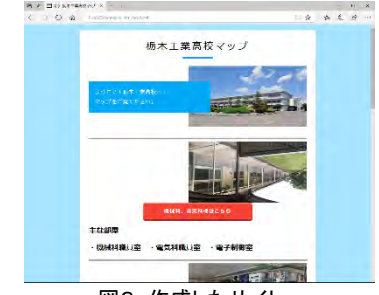

図3 作成したサイト

#### (4) エ夫したポイント

- ・画像だけでなく、マップを使用する人にもわかりやすい ように動画を挿入しました。
- ・マップ図を触れると、マップの下にそのフロアの写真を 挿入しました。その結果実際に訪れた際に一目でわか るようにしました。
- ・マップ図では階段やトイレのマークや色などを工夫して みた人が分かりやすいようにしました。

#### 5. 高校生CGコンテスト

課題研究と並行して足利大学主催のCGコンテストに 参加しました。

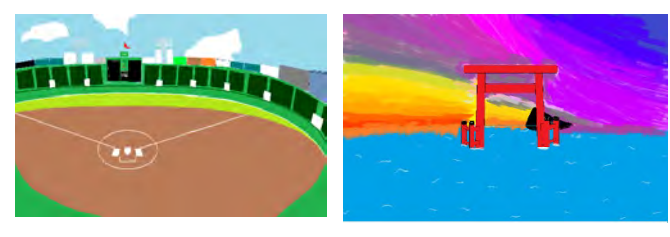

図4 酒井の作品

図5 大和の作品

#### 4.考察 感想

- ・一から自分たちで想像したものを作品として作成し、達成感を感じます。
- ・今回は栃工のネットワークでサイトを作成したが、
   いつかは日本のネットワークにアップロードして
   みたいです。

令和 3年度 栃木工業高等学校 電子情報科 課題研究

## O CHaserOnline2021

| 研究者 | 小林柊哉 |
|-----|------|
| 指導者 | 波潟先生 |

坂入悠太

#### 1. 研究動機

私たちは栃工に入学して1年生の時から学んでき たプログラミングの技術がどれくらい身についたの かを知るために「Chaser Online」を使った全国高 校生プログラミングコンテストに出場することにし ました。

#### 2. 目的

Chaser Online の大会は 1 次戦、2 次予選、全国 大会と 3 つのステージがあり私たちは 2 次予選を突 破し、全国大会に出場することを目標に取り組みま した。

これまでに課題研究で CHaser Online に取り組ん できた先輩方が残してくれた説明書と CHaser Online の web サイトのサンプルプログラムを参考 にしてプログラムを学びました。参加者のランキン グも公表されているので、得点を上げて、ランキング の上位をもう1つの目標として頑張っていきました。

#### 3.研究内容

(1) 「CHaser Online」とは

全国情報技術教育研究会が主催している、C 言語 のプログラムを活用した、対戦型ゲームです。

全国の工業高校生とオンライン上で戦うコンテス トで、自作したプログラムで自分の駒を自動でコン トロールして、対戦用のマップ上でアイテムを集め たり、敵を攻撃したりして得点を重ねていって、競い 合います。

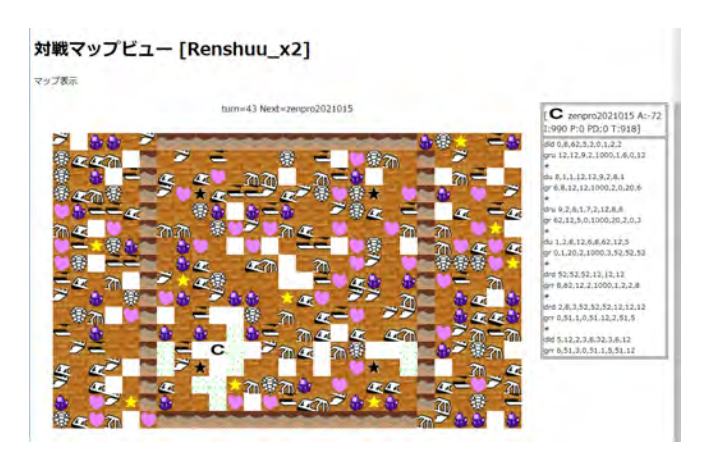

図1 対戦しているフィールドの画面

(2) 競技日程

今年度は新型コロナウィルスの影響により埼玉県川 越市で開催予定だった全国大会もオンラインでの開催 となりました。

1次予選 8月17日~8月30日(オンライン対戦)

2次予選 9月14日 (プログラム提出)

決勝大会 10月30日 (大会当日) オンラインで参加

#### 4.研究の経過・成果

CHaser Online は、全国情報技術教育研究会のホ ームページに用意されているサンプルプログラムを もとにより良いプログラムを製作していきます。

1次予選で、小林が15位、坂入が22位という結 果となり小林が2次予選に進むことができました。 2次予選ではさらに順位を上げて、2次予選を突破し 決勝大会の切符を栃工で初めて掴むことができました。

決勝大会は、10月30日に開催されました。総当たりの決勝リーグ戦でおしくもベスト4に残れず全国5位という成績でした。

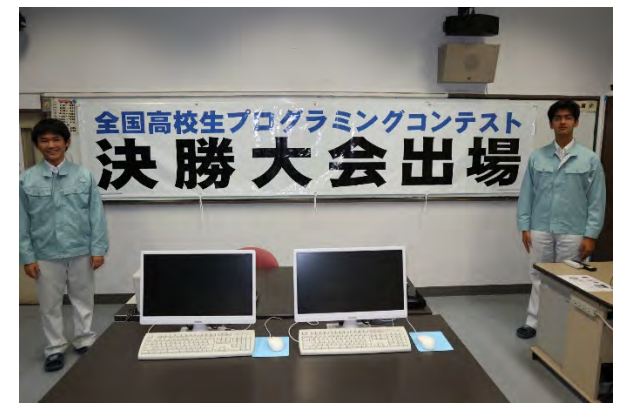

図2 決勝大会の横断幕

#### 5.考察·感想

高校に入学してから2年半の間プログラミングに ついて学んできた技術が、全国大会への出場につな がり、自分たちのレベルを知ることができて自信に なりました。

後輩達には、自分たちがまとめたマニュアルを参 考にして、優勝目指して頑張ってほしいと思います。

#### 令和 3 年度 栃木工業高等学校 電子情報科 課題研究

## Unity を使用したタワーゲームの作成

大嶋奏汰 川久保翼 菊池秀人 高野俊祐 研究者 箕輪先生 指導者

#### 1. 研究動機

私たちが普段よく遊ぶゲームはどのように作成されて いるかに興味を持ち、作成に挑戦してみようと思った。 ゲーム作成をテーマにしたときにどの開発環境で作成す るか相談した結果、無料で開発ができ、先輩方が使用し ていた Unity を用いて、タワーゲームの作成をすること にした。

#### 2.

- 2. 目的 ・ゲーム作成について理解する。
- ・Unity について学ぶ。
- ・Unityを使用し、タワーゲームの作成を行う。

#### 3. 研究内容

(1) Unity にログイン・設定 (2) Unity の基礎の勉強 (3) タワーゲームの作成

#### 4. タワーゲーム作成の工程

①オブジェクトの作成 落とすオブジェクトは班員と協力してくれたクラスメイ トの写真を加工したものを使用。

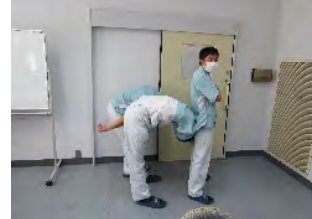

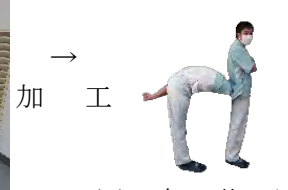

図3加工前の写真

図 4 加工後の写真

加工した画像を Unity 内でオブジェクトにするために 次の関数三つをげーむ(挿入)する。 いい Rox - Jen ービ (押入) する。 Rigidbody2D :オブジェクトを物理エンジンで制御 PolygonCollider 2D :当たり判定をつける Animal.cs :オブジェクトが動いているか判定する スクリプト(プログラム) これを用意した写真全てに行う。

②オブジェクトを生成するスクリプトの作成 オブジェクトを生成するスクリプト(AnimalGenerator) を作成。

右の図はオブジェクトを 生成するスクリプトの一部 AnnimalGenerator と名付ける。 このスクリプトで 生成→落下→衝突判定 という流れを繰り返すように 制御している。

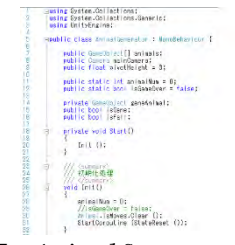

⊠ 5 AnimalGenerator

 ③ゲームが動作するようにする 空のゲームオブジェクト (スクリプトを入れる箱) を作り、GameManager と名付ける。 そこに上のスクリプトを AddComponent 右の図のように AnimalGenerator の中の Animals の Size を画像の種類分 入力、Element に画像を入れていく。

(12) Annut + Lannu + Lannut + ..... 10 1642/101 2014 Animal

図6 Inspector(設定)

④スタート画面・ゲームオーバー画面の作成

Start 画面と MainGame 画面背景、GameOver 画面を Word で作成

Start 画面をクリック→Game 画面へ

下に落下→GameOver 画面へ

GameOver 画面をクリック→Start 画面へ となるようにスクリプトを作成 ・画面外下側に、オブジェクトが触れたら GameOver 画面 に移動させるスクリプトを入れたゲームオブジェクトを 配置。

・クリックしたら指定した画面へ移動するスクリプトを 作成し、Start 画面 · GameOver 画面に AddComponent

Start 画面からは Game 画面にいくように、 GameOver 画面からは Start 画面にいくように指定。

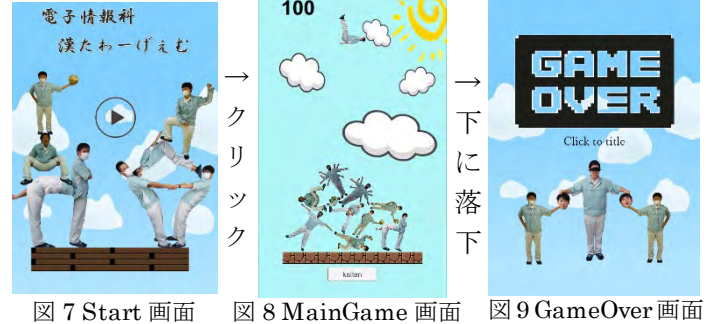

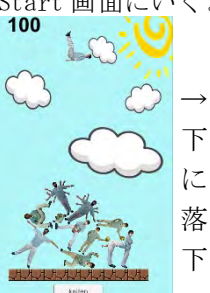

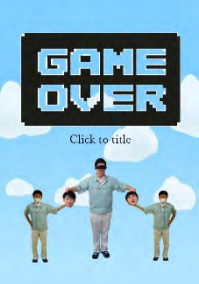

図7 Start 画面

⑤スコアを表示させる MainGame 画面にスコアを表示させる。 右の図のようにゲームオブジェクト を配置する (図 10 の緑の枠線)。 ここに図 11 のスクリプトを

AddComponent する。

このスクリプトはゲームオブジェク をオブジェクトが通過したときに カウントし、value の数値を増加 させる。

図 10 ゲームオブジェクト

次に新しいゲームオブジェクトを作成し Score と名前を

つける。 ここにも図 11 のスクリプトを AddComponent する。 オブジェクトが図 10 の緑の枠線を 通過すると、Value が 10 ずつ増加 するようにし、この数値をゲーム画面 の左上に表示するようにする。

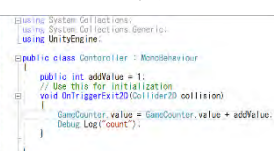

⊠ 11Contoroller

#### ⑥BGM を設定する

著作権フリーの曲を無料でダウンロードできるサイトか 有に催ノノーションニート らダウンロードしてきて、Start 画面・MainGame 画面・ GameOver 画面それぞれに曲を入れて曲が流れるように

する。 これは、Audio Source というゲームオブジェクトをそれ 、 この中の AudioClin という項目 ぞれに AddComponent し、その中の AudioClip という項目 にダウンロードしてきた曲をいれることによってできる。

#### 5. 考察・感想

ゲーム作成の大変さなど、身をもって体験することが ックニム作成の人後さなと、身をもうて体験することが できた。バグやエラーまみれのところから試行錯誤しな がらデバック作業をすることで達成感を得ることができ、 私たちが楽しく遊んでいる裏側でのゲーム開発の苦労を 知ることができた。改めてゲーム開発をしている方々の 凄さを体感することができた。 今後、安易にゲームを作ってみたいなどと言わないよう

にするとともに、ゲームは遊ぶこと専門にしたいと思う。

#### 3 Dプリンタを使用した Digital Clock 製作 (12)

赤堀 白廉 大森 寿涉 柏木 海斗 長谷川 大翔 研究者 指導者 箕輪先生

#### 研究動機 1.

昨年度の「3Dプリンタを使用したものづくり」から、3Dプ リンタに興味を持ち、実用性のあるものを製作したいと思った。

#### 2. 目的

- SOLIDWORKSの使い方を学ぶ
- ・3D プリンタを利用したものづくり
- ・知識、技術の向上

#### 3. 研究内容

- 作成するパーツの案を各自で考える
- ・SOLIDWORKS でパーツの設計
- 3D プリンタに作成したパーツのデータを転送し、 出力を行う
- ・作成したパーツをサーボモータと組み合わせて取り付ける (図4)
- ・PCA9685 16 チャンネル PWM サーボモータードライバを使って 配線、またプログラムを書き込んで動作確認

#### 研究の経過

(1) 3D プリンタで各パーツを印刷

3Dプリンタは授業で扱ったことがなかったため、先生が使い 方を指導してくれた際に説明をよく聞き各パーツを印刷した。

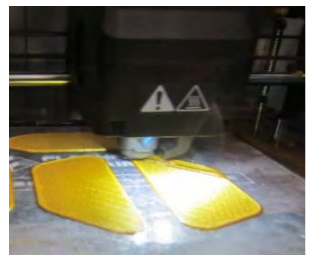

SOLLDWORKS を使ってみて、 鍋CADとは異なり、立体的 に図形を作成することが できた。初めて使ったの で、難しかったですが、 SOLLDWORKS を用いた演習 資料などを活用して、自分 たちなりに作品を設計す ることができた。

#### 図1 各パーツを印刷している様子

#### (2)印刷の流れ

ソリッドワークスで作成したデータをSTL変換して取り込む。 SOLIDWORKS で作成されたモデルを 3D プリンタで造形する場 合 SOLIDWORKS から出力された STL ファイルをスライスソフト ウェアを使用してスライシングデータを作成する。STL 形式と は、Standard Triangulated Language の略で、三次元形状のデ ータを保存するファイルフォーマットの一つ。STL 形式にはア スキーSTL 形式と、バイナリ STL 形式がある。多くのソフトウ ェアパッケージでサポートされ、3Dプリントなどに広く使用さ れている。取り込んだデータを FlashPrint の画面内に納まる ように表示しデータを 3D プリンタで印刷する。

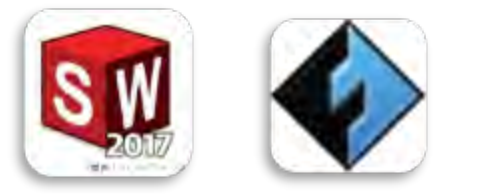

図2 使用した SOLIDWORKS (左) FlashPrint (右)

#### (3) Arduino を使用してサーボモータの制御

Arduino とは、「Arduino ボード」および「Arduino IDE」か ら構成されるシステムである。

ボードは AVR マイコン、入出力ポートを備えた基盤で、IDE はC言語のような「Arduino言語」によってプログラムを製作、 コンパイル、デバッグ等をし、それをボードに転送するための 「総合開発環境」と呼ばれる PC 上で作動させる一種のソフト ウェアである。

こちらを使用し、Digital Clockを動かすのに必要なサーボ モータの制御を行った。7つのサーボモータを1セットとして、 数字を表現して、これを4セット、合計28個のサーボモータ でデジタル時計を表現する。

サーボモータは角度を指定することでその位置まで回転さ せることが可能。

- サーボモータの上限:180度
- サーボモータの下限:0度

(4) プログラムの作成 プログラムは実習の教科書やノート、web サイトなどを参考 にして、モータを指定の角度だけ回転させるプログラムを作 成した。回転させた後、指定の時間の間その状態を維持さ せ、分・時間を刻めるようにした。

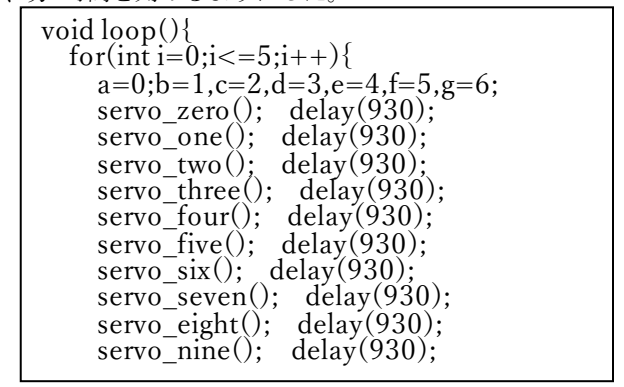

#### 図3 1ケタを動かすプログラムの一部

#### (5) 不具合

プログラムのミスにより書き込めない。

2~4ケタを動かす時に電力が足りず、回転の角度が変化し てしまう。

(シリアルポートを2つにして電力供給を行い改善)

#### (6) PCA9685 を使って配線

Arduino uno へ配線する

(1) サーボモータの線(黒,赤,黄)を PCA9685 の GND, V+, PWM 差し込む。(黒は GND、赤は V+、黄は PWM)
 (2) 電源の所からブレットボードを経由して電力供給する

#### (7)動作確認

制御したサーボモータが4ケタ動作するのか確認 正常に動くことを確認して完成

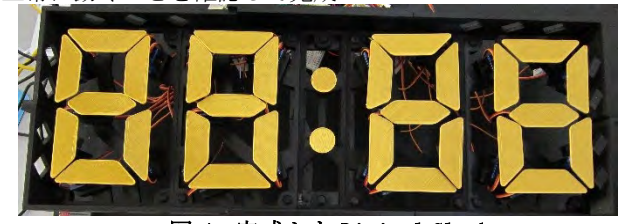

図4 完成した Digital Clock

#### 5. 考察・感想

初めての 3D プリンタでわからないことが多くあったが、先 生にアドバイスをいただき、自分達で考えながら作業を行うこ とができた。また、CAD や 3D プリンタに関する知識や技術を身 につけ、高めることができた。

サーボモータを制御するプログラムでは、Arduinoを使い、 実習の教科書やノートを参考にして進めることができた。時々 プログラムのミスにより書き込めなかったけれど間違いを重 ねて、よりプログラムを理解することができた。